## **Guest Account (for students outside of Red Deer Public School)** To register for Rock the Diploma

## **Creating an Account:**

- 1. Go to: <a href="https://www.studentquickpay.com/rdpsd/Default.aspx">https://www.studentquickpay.com/rdpsd/Default.aspx</a>
- 2. Select Create Account

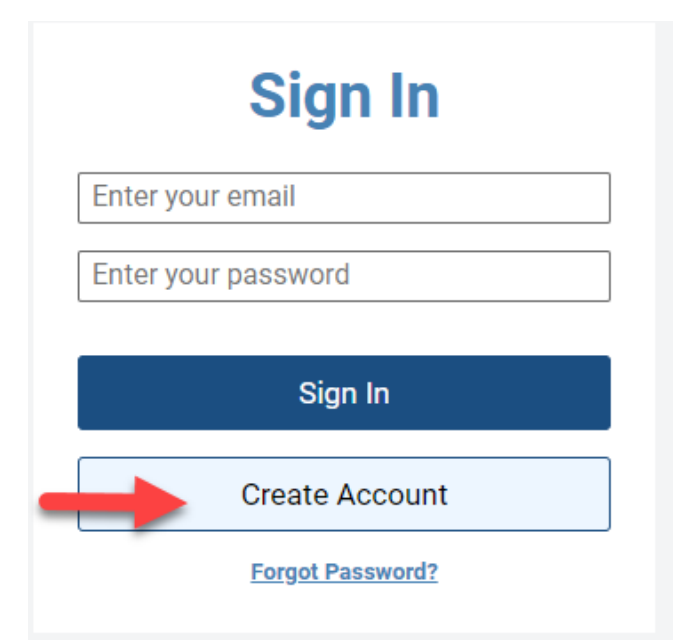

3. Enter applicable information and select next.

| Create Account                                                                              |   |
|---------------------------------------------------------------------------------------------|---|
| First Name                                                                                  | _ |
| Mickey                                                                                      |   |
| Last Name                                                                                   |   |
| Mouse                                                                                       |   |
|                                                                                             | _ |
| E-Mail                                                                                      |   |
| mickeymouse@gmail.com                                                                       | ٦ |
| Confirm E-Mail                                                                              | _ |
| mickeymouse@gmail.com                                                                       | ٦ |
| Confirm Password                                                                            |   |
|                                                                                             |   |
| By using this site, you agree to the<br><b>Privacy Policy</b> and <b>Terms of Service</b> . |   |
| Next 🔶                                                                                      |   |
| Cancel                                                                                      |   |
|                                                                                             | _ |

4. Select Guest of Red Deer Public Schools and Add guest

| Linked Account                                                                                                    |                                 |
|----------------------------------------------------------------------------------------------------|---------------------------------|
| Add Students                                                                                                    | >                               |
| Guests of Red Deer Public Schools                                                                                                    | ~                               |
| If you are purchasing tickets for a Red Deer Public Sc<br>please add yourself by clicking the Add Guest button.<br>have added yourself, choose an item and proceed to<br>checkout. | hools event,<br>Once you<br>the |
| Add Guest                                                                                                    |                                 |
| Staff of Red Deer Public Schools                                                                                                    | >                               |
| Done                                                                                                    |                                 |
| Back                                                                                                    |                                 |

5. Your name should automatically populate. You can add student names as well. Check that it did, and press Done.

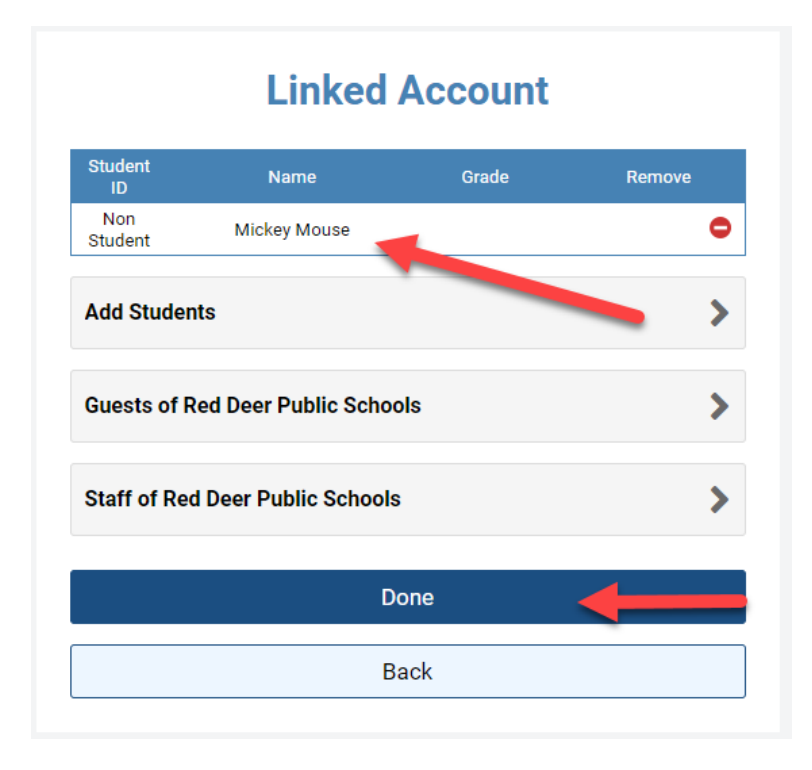

This should take you to the list of forms that are available to all members of the Guest Site.

Select the Rock the Diploma folder and fill in the correct form. Follow instructions on the form to submit and pay (if required).

New Items

Rock The Diploma